# Maintaining your Portfolio Manager database

### Archiving and/or Purging your database

The *Account* sub-menu provides two special functions, *Archive* and *Purge Database*. The two functions can be run independently or together.

| Archive and/or Purge                                          | × |
|---------------------------------------------------------------|---|
| Archive - Backup Portfolio database.                          |   |
| ✓ Purge Database - Remove transactions for closed position(s) |   |
| All Accounts                                                  |   |
| C Current Account Only                                        |   |
| C Selected Accounts                                           |   |
|                                                               |   |
| Before: MM/DD/YY                                              |   |
| OK Cancel                                                     |   |

Archive and/or Purge dialog box

#### Archive - Backup Portfolio database

This function is used to backup your **Portfolio Manager** database. When this backup function is executed, a special archive folder is created (sub-folder under *winTes32\Pftdata*) and a file named *pmdb.mdb* is saved to this folder. In the event your data should become corrupted, it can be restored by copying the archived file to your *winTes32\Pftdata* folder.

*Follow the steps below to backup your Portfolio Manager database:* 

- 1. Open the Portfolio Manager application.
- 2. From the *Account* sub-menu, choose **Archive/Purge**. The *Archive and/or Purge* dialog box will appear.

- 3. From the dialog box, click the option button for **Archive Backup Portfolio database.**
- 4. Click **OK** to execute the archiving function.
  - A special archive folder is created as a sub folder of winTes32\Pftdata. The folder is assigned the name Archiveddmmyy where the last six digits are the current date.
  - A file named **pmdb.mdb** is created and saved to the archive folder.
  - In the event your data should become corrupted, it can be restored by copying the archived file to your winTes32\Pftdata folder.

#### **Purge Database**

This function is used to remove transactions for positions that have been closed from your *Portfolio Manager* database. You specify a date and all transactions prior to that date will be removed. When transactions for a closed position are purged from an account, transactions are removed from Transactions, Journal, and Closed tab pages.

# *To remove transactions for closed positions from your Portfolio Manager database:*

- 1. Open the *Portfolio Manager* application.
- 2. From the Account sub-menu, choose **Archive/Purge**. The *Archive and/or Purge* dialog box will appear.
- 3.From the dialog box, click the option button for **Purge Database Remove transactions for closed position(s).**
- 4. To designate the account(s) that will be purged, select one of the following options:

All Accounts - Purges all accounts.

**Current Account Only -** Purges the currently selected account only.

**Selected Accounts -** For this option, you must enter the name(s) of the account(s) to be purged in the adjacent text box.

- 5. Specify **Before** date. This is the date of the earliest data that will not be purged. Enter this date using the MM/DD/YY format
- 6. Click **OK** to execute the *Purge Database* function.

## **Compacting your database**

To maintain retrieval speed, etc., the *Portfolio Manager* database requires periodic defragmenting. For this reason, you should occasionally execute *Compact Database*, a command found on the *Account* sub-menu.

*Follow the steps below to compact your Portfolio Manager database:* 

- 1. Open the *Portfolio Manager* application.
- 2. From the Account sub-menu, choose Compact Database.
- 3. From the next menu, choose **Account** or **Simulation**. The selected portion of your database will be compacted (i.e., defragmented).